- 1. Anmelden an Ihrem Google Konto.
- 2. Öffnen Sie den Google Kalender.
- 3. Klicken links bei "Weitere Kalender" auf den Pfeil nach unten (1). Klicken Sie im Anschluss auf "Über URL hinzufügen" (2).

|                                                                                                    | In Kalender suchen                    |                                                                       |                                                                           | <b>0</b>                                                          | S                                                     |                                                                                                    |          |     |
|----------------------------------------------------------------------------------------------------|---------------------------------------|-----------------------------------------------------------------------|---------------------------------------------------------------------------|-------------------------------------------------------------------|-------------------------------------------------------|----------------------------------------------------------------------------------------------------|----------|-----|
| Kalender                                                                                                    | Heute 🗸 >                             | 23. – 29. Apr. 2017                                                   |                                                                           | Tag Wo                                                            | che Monat 4 Tage                                      | Terminübersicht                                                                                    | Mehr 🔻 😫 | ¢ - |
| EINTRAGEN                                                                                                    | So 4.23                               | Mo 4.24                                                               | Di 4.25                                                                   | Mi 4.26                                                           | Do 4.27                                               | Fr 4.28                                                                                            | Sa 4.29  |     |
| <ul> <li>April 2017</li> <li>S M D M D F S</li> <li>26 27 28 29 30 31 1</li> <li>2 3 4 5 6 7 8</li> <li>9 10 11 21 31 41 152 13 14 15</li> <li>16 17 18 19 20 21 22</li> <li>23 24 25 26 27 28 29</li> <li>30 1 2 3 4 5 6</li> <li>✓ Meine Kalender</li> </ul> | GMT+02<br>BAM<br>9AM                  | prufungen 2017 (Zeitraum)                                             | Büro Schulsozialarbeit<br>Ki, 5d - Swil - Austru<br>Schrift Abiturprüfung | nicht besetzt<br>Kl. 6e Th/Rb - Ausflu<br>Kl. 6f + Tel/Kg - Ausfl | Zukunftstag Girls/Dayi<br>19<br>19                    | Austlug KI 5a + 5g KI<br>KI 5g + Ber/Su - Austl<br>KI 6b, 6c + RI Rei, Kr<br>Schrift Abiturprufung |          |     |
| System Check Erinnerungen Geburtstage Veitere Kalender                                                                                                    | 10AM <b>1</b><br>114M<br>12PM         |                                                                       | 9:50 – 41:25<br>Informationsveranstalt<br>ung zur Oberstufe für<br>Aula   | 9:50 – 1:20P<br>Besuch der Legionär<br>Aula des GW                | e                                                     | 9:80 – 11:25<br>Informationsveranstalt<br>ung Oberstufe 11. Jg.<br>Aula                            |          |     |
| Kalender hinzufügen                                                                                                    | Kalender hinzufügen                   |                                                                       |                                                                           |                                                                   |                                                       |                                                                                                    |          |     |
| Feiertage in Deutsch                                                                                                    | In interessanten Kalendern            | suchen                                                                | 2                                                                         |                                                                   |                                                       |                                                                                                    |          |     |
| Offentliche Termine                                                                                                    | Uber URL hinzufügen                   |                                                                       | F                                                                         |                                                                   |                                                       |                                                                                                    |          |     |
| Wochennummern                                                                                                    | Kalender importieren<br>Einstellungen |                                                                       |                                                                           |                                                                   |                                                       |                                                                                                    |          |     |
|                                                                                                    | 5PM                                   |                                                                       |                                                                           |                                                                   |                                                       |                                                                                                    |          |     |
|                                                                                                    | 6PM                                   |                                                                       |                                                                           |                                                                   |                                                       |                                                                                                    |          |     |
|                                                                                                    | 7PM<br>8PM                            | 7:30P – 9P<br>SEB Sitzung der<br>Elternvertreter der<br>Cafeteria des | 7:30P – 9P<br>SEB-Oberstufensitzun<br>g<br>Cafeteria                      |                                                                   | 7P – 8P<br>Wentorfer Klänge III<br>Musikraum 1 des GW |                                                                                                    |          |     |

4. Markieren, kopieren und fügen Sie bei "URL:" folgende Adresse ein:

https://gymnasium-wentorf.de/idesk/calendar2/public.php?key=fc1669c67335cc6f78fa05d0ee5ce459

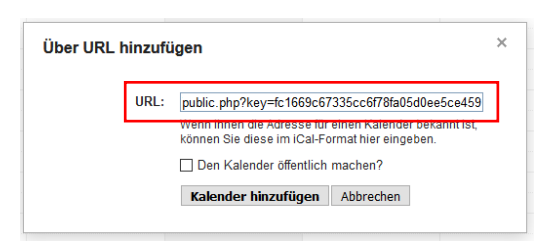

- 5. Bei "Den Kalender öffentlich machen?" keinen harken setzten!
- 6. Auf "Kalender hinzufügen" klicken.
- 7. Bei "Weitere Kalender" erneut auf den Pfeil nach unten Klicken und auf Einstellungen klicken.
- 8. Sofern der alte Kalender für Öffentliche Termine abonniert ist muss dieser noch ausgeblendet werden. Entfernen Sie dazu den harken bei "in Liste Anzeigen".

## Einbindung des neuen Öffentlichen Kalenders

| KALENDER                                                                                     | IN LISTE ANZEIGEN<br>Alle Keine | BENACHRICHTIGUNGEN            |             |
|----------------------------------------------------------------------------------------------|---------------------------------|-------------------------------|-------------|
| <sup>III</sup> <u>Felertage in Deutschland</u> Feler- und Gedenktage in Deutschland          |                                 |                               | Abbestellen |
| https://gymnasium-wentorf.de/idesk/calendar2/public.php?key=fc1669c67335cc6f78fa05d0ee5ce459 |                                 | Benachrichtigungen bearbeiten | Abbestellen |
| 部 <u>Öffentliche Termine</u><br>Öffentliche Termine am Gymnasium Wentorf                     |                                 | Benachrichtigungen bearbeiten | Abbestellen |
| Wochennummern     Wochennummern wöchentlich anzeigen                                         |                                 |                               | Abbestellen |
| « Zurück zum Kalender                                                                        |                                 |                               |             |

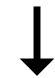

| KALENDER                                                                                     | IN LISTE ANZEIGEN<br><u>Alle</u> Keine | BENACHRICHTIGUNGEN            |             |
|----------------------------------------------------------------------------------------------|----------------------------------------|-------------------------------|-------------|
|                                                                                              |                                        |                               | Abbestellen |
| https://gymnasium-wentorf.de/idesk/calendar2/public.php?key=fc1669c67335cc6f78fa05d0ee5ce459 |                                        | Benachrichtigungen bearbeiten | Abbestellen |
| III <u>Öffentliche Termine</u><br>Öffentliche Termine am Gymnasium Wentorf                   |                                        | Benachrichtigungen bearbeiten | Abbestellen |
| III Wochennummern<br>Wochennummern wöchentlich anzeigen                                      |                                        |                               | Abbestellen |
| « Zurück zum Kalender                                                                        |                                        |                               |             |

## 9. Klicken Sie auf den neu Abonnierten Kalender.

| KALENDER                                                                                     | IN LISTE ANZEIGEN<br>Alle Keine | BENACHRICHTIGUNGEN            |             |
|----------------------------------------------------------------------------------------------|---------------------------------|-------------------------------|-------------|
| Feiertage in Deutschland     Feier- und Gedenktage in Deutschland                            |                                 |                               | Abbestellen |
| https://gymnasium-wentorf.de/idesk/calendar2/public.php?key=fc1669c67335cc6f78fa05d0ee5ce459 |                                 | Benachrichtigungen bearbeiten | Abbestellen |
| <u>Öffentliche Termine</u> Öffentliche Termine am Gymnasium Wentorf                          |                                 | Benachrichtigungen bearbeiten | Abbestellen |
| Wochennummern     Wochennummern wöchentlich anzeigen                                         |                                 |                               | Abbestellen |
| « Zurück zum Kalender                                                                        |                                 |                               |             |

10. Ändern Sie den Kalendernamen auf "Öffentliche Termine Gymnasium" und klicken Sie unten auf Speichern.

| Kalenderdetails Benachrichtigungen bearbeiten                                                                                                    |                                                                                                    |  |  |  |  |
|----------------------------------------------------------------------------------------------------|----------------------------------------------------------------------------------------------------|--|--|--|--|
| « Zurück zum Kalender Speichern Abbrechen                                                                                                    |                                                                                                    |  |  |  |  |
| Kalendername                                                                                                    | Öffentliche Termine Gymnasium                                                                                                    |  |  |  |  |
| Beschreibung                                                                                                    |                                                                                                    |  |  |  |  |
| Ort                                                                                                    |                                                                                                    |  |  |  |  |
| Kalenderzeitzone                                                                                                    | (GMT+00:00) GMT (keine Sommerzeil)                                                                                                    |  |  |  |  |
| URL:                                                                                                    | https://avmnasium-wentorf.de/idesk/calendar2/public.php?kev=fc1669c67335cc6f78fa05d0ee5ce459                                                                                                    |  |  |  |  |
| Diesen Kalender einbetten<br>Sie können diesen Kalender in Ihre Webselte oder Ihr<br>Blog einbetten, indem Sie diesen Code in Ihre<br>Webselte einfügen. Wenn Sie mehrere Kalender<br>einbetten möchten, klicken Sie auf den<br>Anpassungslink. | Fügen Sie diesen Code in Ihre Website ein.         Farbe, Größe und andere Optionen anpassen         "Ifframe         scr="Thtps://calendar.google.com//calendar.google.com/sclz=Europe/Berlin" |  |  |  |  |
| Kalenderadresse                                                                                                    | ICAL HTML (Kalender-ID: jgdk4r5gqd66nh0p1oqtfauhmsdg470d@import.calendar.google.com)                                                                                                    |  |  |  |  |
| Jeder Nutzer kann:                                                                                                    | Nichts anzeigen                                                                                                    |  |  |  |  |
| Sie können:                                                                                                    | Alle Termindetails anzeigen                                                                                                    |  |  |  |  |
| « Zurück zum Kalender Speichern Abbrechen                                                                                                    |                                                                                                    |  |  |  |  |
| © 2017 Google                                                                                                    |                                                                                                    |  |  |  |  |

Details zu https://gymnasium-wentorf.de/idesk/calendar2/public.php?key=fc1669c67335cc6f78fa05d0ee5ce459